## InternetExplorer7(IE7)保護モード:無効設定手順

Windows Vista 上で linternetExplorer7 を使用時、保護モードが「有効」となり、easyHousing の発注・請負処理ができなくなる現象が発生します。

以下の設定を行うことで解消されます。

1.対象

OSがWindows Vistaで、かつ、ブラウザがInternetExplorer7を使用しているマシン 本現象は、Vista・IE7の組合せでのみ発生します。

2.設定方法

1) タスクバー上の「スタートボタン」を左クリックで押下する。

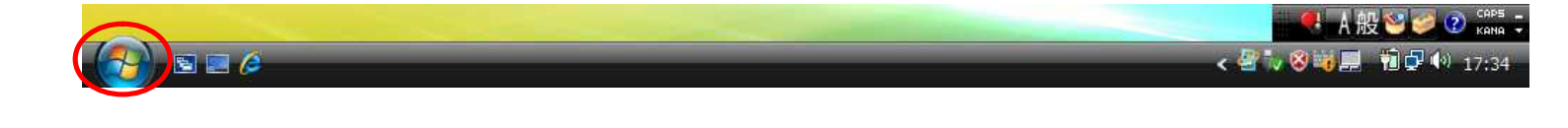

2)「インターネット Internet Explorer」を右クリックで押下し、表示されるメニュー から「インターネットのプロパティ」を選択(左クリック)してください。

| インターネット                                          |                             |
|--------------------------------------------------|-----------------------------|
| Internet Explorer<br>電子メール<br>Windows メール<br>インタ | ーネットの参照(B)<br>ーネットのプロパティ(R) |
| この-1                                             | 覧から削除(F)<br>ドキュメント          |
| Windows Media Player                             | ピクチャ                        |
| Windows Photo Gallery                            | ミュージック                      |
| Y RACH                                           | ゲーム                         |
| 💐 Windows Anytime Upgrade                        | 検索                          |
| Windows Live                                     | 最近使った項目 ▶                   |
| Windows Calendar                                 | コンピュータ                      |
| Windows Collaboration                            | ネットワーク                      |
| ————————————————————————————————————             | 接続先                         |
|                                                  | コントロール パネル                  |
|                                                  | 既定のプログラム                    |
| ▶ すべてのプログラム                                      | ヘルプとサポート                    |
| 検索の開始                                            |                             |

3) インターネットのプロパティが表示されます。ここで「セキュリティ」タグの上段に ある、「信頼済みサイト」を選択後、「サイト」ボタンを押下してください。

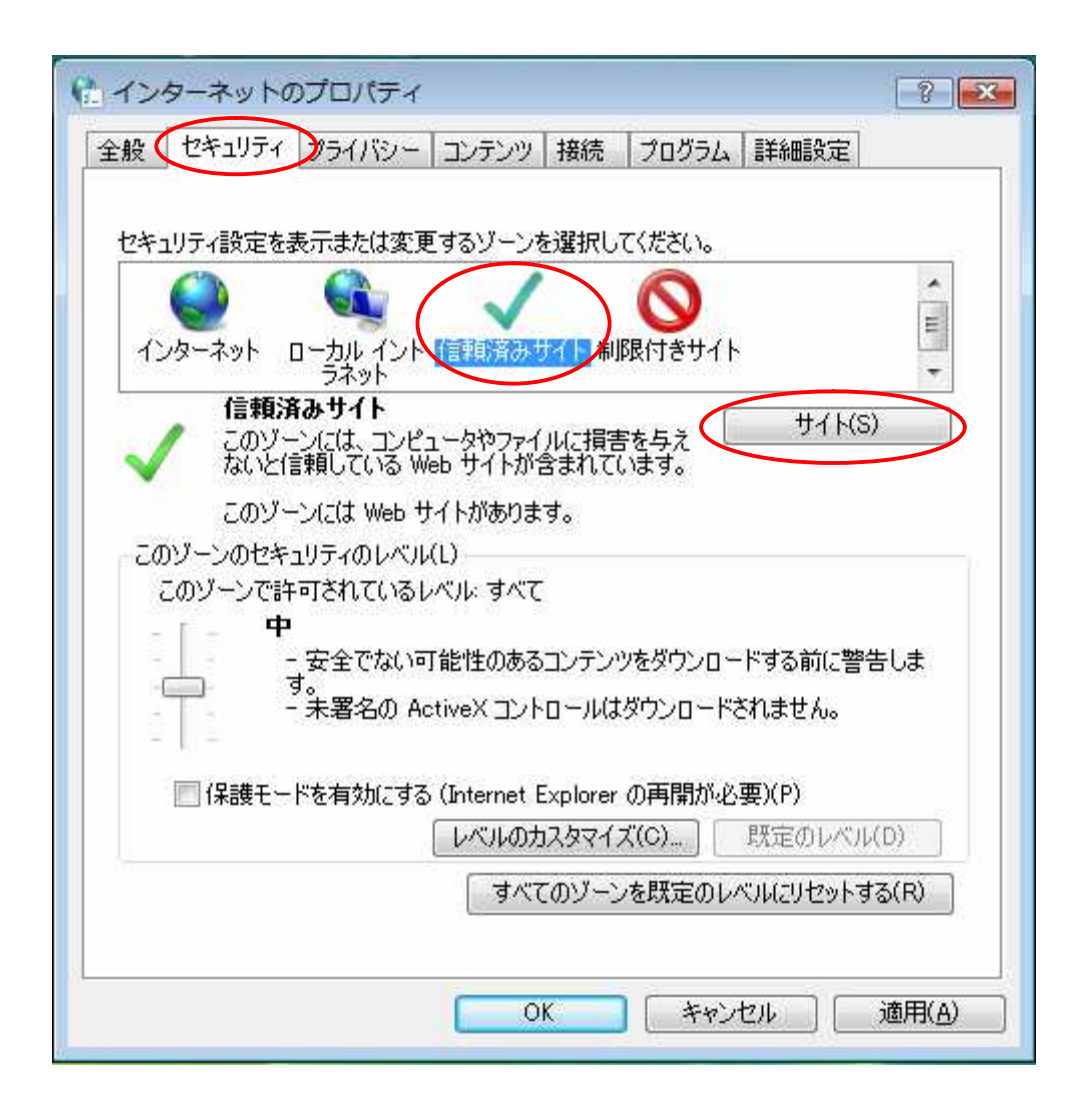

4) 信頼済みサイトの設定画面が表示されるので、ここで「この Web サイトをゾーンに 追加する」に「https://www.easyhousing.ne.jp/」と入力し「追加」ボタンを押下して ください。

| € 信頼済みサイト                                                 | ×                         |
|-----------------------------------------------------------|---------------------------|
| このゾーンの Web サイトの追加と削除ができ<br>べてに、ゾーンのセキュリティ設定が適用されま         | ます。このゾーンの Web サイトす<br>はす。 |
| この Web サイトをゾーンに追加する(D):<br>https://www.easyhousing.ne.ip/ | 追加(A)                     |
| Web サイト(W):                                               | 肖/[[余( R)                 |
|                                                           | ( <u> </u>                |
| このゾーンのサイトにはすべてサーバーの確認 (https:                             | ) を必要とする(S)               |
|                                                           | [閉じる(C)]                  |

5)「Web サイト」に「https://www.easyhousing.ne.jp」が追加されたことを確認し、「閉 じる」ボタンを押下してください。

| 👫 信頼済みサイト                                              | ×               |
|--------------------------------------------------------|-----------------|
| このゾーンの Web サイトの追加と削除ができます。<br>べてに、ゾーンのセキュリティ設定が適用されます。 | このゾーンの Web サイトす |
| この Web サイトをゾーン(ご追加する(D):                               | jetn( a)        |
| <br>  web サイト(W):                                      |                 |
| https://www.easyhousing.ne.jp                          |                 |
|                                                        |                 |
| Lこのゾーンのサイトにはすべてサーバーの確認(https:)をす                       | <br>公要とする(S)    |
|                                                        | 開じる(C)          |

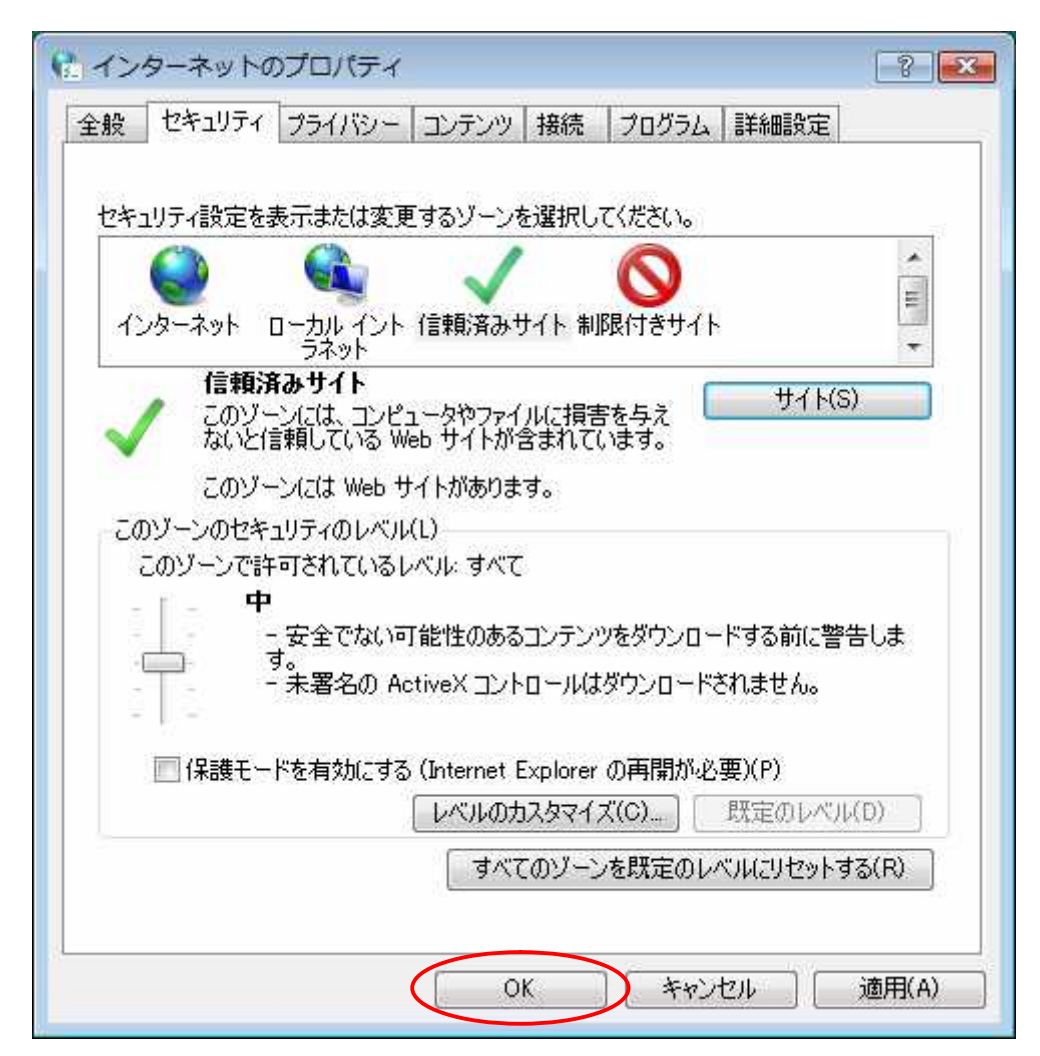

6) インターネットのプロパティ画面で「OK」ボタンを押下してください。

以上で設定は完了です。